# Introduction to the Faculty Center

| <ul> <li>PART II: Grading Students in the Faculty Center</li></ul>                    |
|---------------------------------------------------------------------------------------|
| <ul> <li>Grade Roster Approval Status Definitions</li></ul>                           |
| <ul> <li>PART III: Assigning Incomplete, Incomplete Notes and Lapse Grading</li></ul> |
| Incomplete Grade Policy                                                               |
|                                                                                       |
| PART IV: The Class Roster                                                             |
| PART V: Additional Features                                                           |
| Student Email Notifications                                                           |
| Downloading Data from the Faculty Center                                              |
| Searching for Classes                                                                 |
| View My Weekly Schedule                                                               |
| Class Detail                                                                          |

## PART I: Logging into the Faculty Center

The Faculty Center is a "one-stop-shop" for most faculty needs, from printing rosters to entering final grades and sending emails to students. You can use myUNT to assign and approve final grades for all courses taught at UNT and the UNT Dallas campus.

Go to my.unt.edu and login to the website using your EUID and Password.

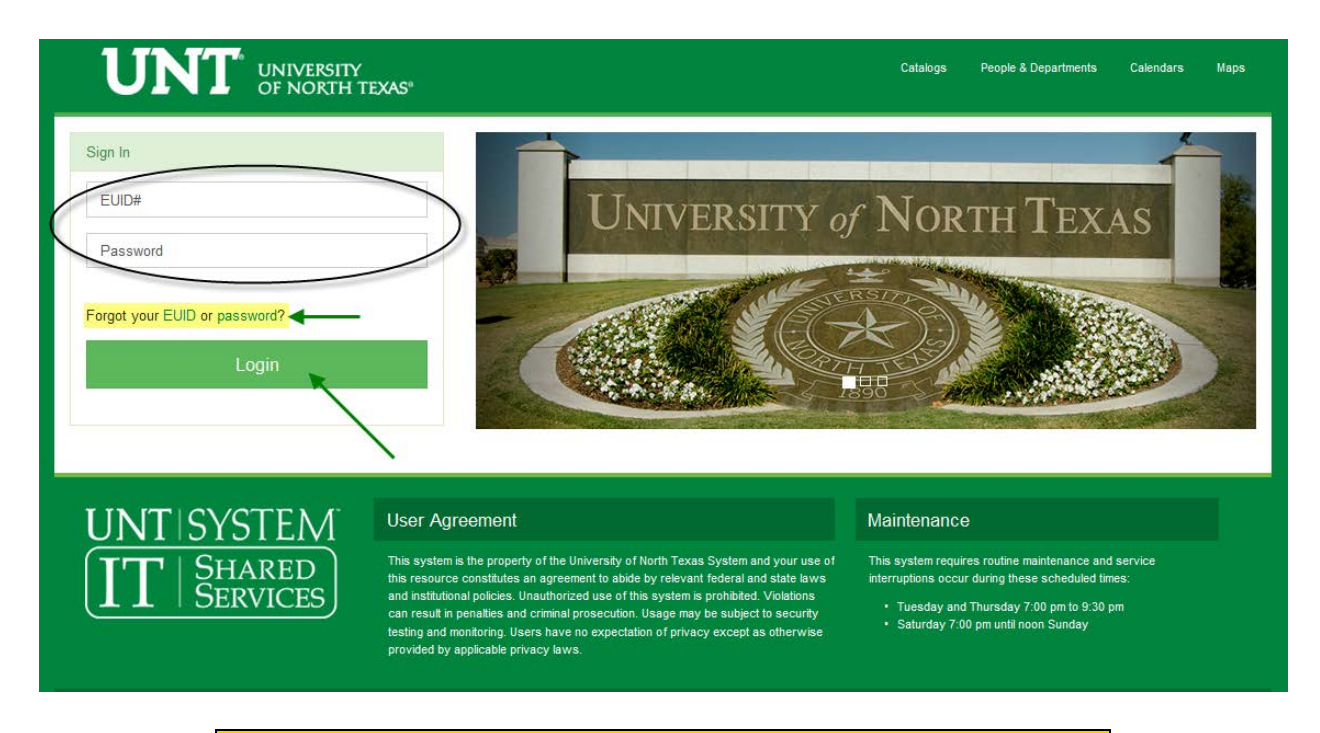

**NOTE**: If you do not know your EUID and password, use the links below the Sign In prompt to help you navigate for assistance.

Once logged into myUNT, select the Faculty Center tab from the left sidebar.

|                | Email   | Blackboar | d Catalogs      | People & Departments | Calendars | Maps | My Profile 👻 |
|----------------|---------|-----------|-----------------|----------------------|-----------|------|--------------|
| OF NORTH TEXAS | Student | Faculty   | Human Resource: | s                    |           |      |              |
| Student Center |         |           |                 |                      |           |      |              |
| Faculty Center | -       |           |                 |                      |           |      |              |
| Message Center |         |           |                 |                      |           |      |              |

Your Faculty Center will appear.

| UNT                          |                                                                | My Profile 🔻 |
|------------------------------|----------------------------------------------------------------|--------------|
| UNIVERSITY<br>OF NORTH TEXAS | Student Faculty Human Resources                                |              |
| Student Center               |                                                                |              |
| Faculty Center               | my schedule class roster                                       | grade roster |
| Message Center               | Faculty Center<br>My Schedule                                  |              |
| My Classes                   | (j)                                                            |              |
| Enrollment >                 | _                                                              |              |
| Financial Aid                | Faculty Center Search<br>My Schedule Class Roster Grade Roster |              |
| Finances >                   |                                                                |              |
| Academic Records             |                                                                |              |
|                              |                                                                |              |

## PART II: Grading Students in the Faculty Center

| 2009 Fall )* University of North Te as change term                                                                                 |                                |          |              |      |                               |                     |  |  |  |
|----------------------------------------------------------------------------------------------------|--------------------------------|----------|--------------|------|-------------------------------|---------------------|--|--|--|
| Select display option: I Show All Classes Show Enrolled Classes Only  Class Roster I Grade Roster C Learning Management Audit Roll |                                |          |              |      |                               |                     |  |  |  |
| Class                                                                                                    | Class Title                    | Enrolled | Days & Times | Room | Class Dates                   | Grade Roster Status |  |  |  |
| ART 40<br>501<br>(35945)                                                                                                    | CDES: ADV GD<br>(Credit)       | 0        | ТВА          | ТВА  | Aug 27, 2009-<br>Dec 18, 2009 | Not Reviewed        |  |  |  |
| ART 44<br>715<br>(46626                                                                                                    | 0- PROF INTERNSHIP<br>(Credit) | 2        | ТВА          | ТВА  | Aug 27, 2009-<br>Dec 18, 2009 | Not Reviewed        |  |  |  |
| ART 44<br>718<br>(46168                                                                                                    | 0- PROF INTERNSHIP<br>(Credit) | 14       | ТВА          | ТВА  | Aug 27, 2009-<br>Dec 18, 2009 | Not Reviewed        |  |  |  |
| View Weekly                                                                                                    | Teaching Schedule              |          |              |      | Go to top                     |                     |  |  |  |

Select the correct term and click

CONTINUE

| ele  | ct Term                        |                             |          |
|------|--------------------------------|-----------------------------|----------|
|      |                                |                             | CONTINUE |
| Sele | ct a term then click Continue. |                             |          |
|      | Term                           | Institution                 |          |
| ۲    | 2009 Fall                      | * University of North Texas |          |
| 0    | 2009 Summer                    | * University of North Texas |          |
| 0    | 2009 Spring                    | * University of North Texas |          |
| 0    | 2008 Summer                    | * University of North Texas |          |
| 0    | 2008 Spring                    | * University of North Texas |          |
| 0    | 2007 Fall                      | * University of North Texas |          |
| 0    | 2006 Spring                    | * University of North Texas |          |
| 0    | 2005 Fall                      | * University of North Texas |          |
| 0    | 2005 Spring                    | * University of North Texas |          |
|      |                                |                             | CONTINUE |

Select the "Show Enrolled Classes Only" display option to view only courses with actual enrollments for the term.

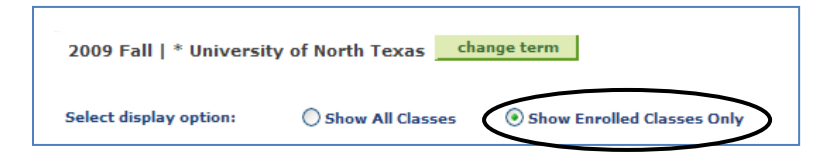

Select the "Grade Roster Link" 🔄 to the LEFT of the course title.

| M | My Teaching Schedule > 2009 Fall > * University of North Texas |                                           |                             |          |              |      |                               |                     |
|---|----------------------------------------------------------------|-------------------------------------------|-----------------------------|----------|--------------|------|-------------------------------|---------------------|
|   |                                                                | Class                                     | Class Title                 | Enrolled | Days & Times | Room | Class Dates                   | Grade Roster Status |
| å | 5                                                              | <u>ART 4450-</u><br><u>715</u><br>(46626) | PROF INTERNSHIP<br>(Credit) | 2        | TBA          | ТВА  | Aug 27, 2009-<br>Dec 18, 2009 | Not Reviewed        |
| å | S                                                              | <u>ART 4450-</u><br><u>718</u><br>(46168) | PROF INTERNSHIP<br>(Credit) | 14       | ТВА          | ТВА  | Aug 27, 2009-<br>Dec 18, 2009 | Not Reviewed        |

After selecting the "Grade Roster Link" 🗐, the grade roster will display. To enter grades the roster approval status should be set to "Not Reviewed".

| Grade Roster                                                                       |                                                                                                    |             |                               |                                 |                              |        |                      |  |  |  |
|------------------------------------------------------------------------------------|----------------------------------------------------------------------------------------------------|-------------|-------------------------------|---------------------------------|------------------------------|--------|----------------------|--|--|--|
| ART 4450 - 715 PROF INTERNSHIP                                                     |                                                                                                    |             |                               |                                 |                              |        |                      |  |  |  |
| Credit (46626)                                                                     |                                                                                                    |             |                               |                                 |                              |        |                      |  |  |  |
| 2009 Fall   Regular Academic Session   * University of North Texas   Undergraduate |                                                                                                    |             |                               |                                 |                              |        |                      |  |  |  |
| ▽ Meeting Informa                                                                  | ✓ Meeting Information                                                                                                    |             |                               |                                 |                              |        |                      |  |  |  |
| Days & Times                                                                       | Room                                                                                                    | Instructor  |                               |                                 |                              | Mee    | ting Dates           |  |  |  |
| тва                                                                                | тва                                                                                                    | Riddle, Tom |                               |                                 |                              | 08/2   | 27/2009 - 12/18/2009 |  |  |  |
| *Grade Roster Typ<br>*Approval Statu<br>UPLOAD GRADES<br>< add                     | *Grade Roster Type       Final Grade       Display Unassigned Roster Grade Only         *Approval Status       Not Reviewed          UPLOAD GRADES       Upload grades from a CSV file          <- add this grade to all students |             |                               |                                 |                              |        |                      |  |  |  |
|                                                                                    |                                                                                                    |             |                               |                                 |                              |        | Find   🛅             |  |  |  |
| Student Grade                                                                      | )                                                                                                    |             |                               |                                 |                              |        |                      |  |  |  |
|                                                                                    | <u>Name</u>                                                                                                    |             | <u>Roster</u><br><u>Grade</u> | <u>Official</u><br><u>Grade</u> | <u>Grade</u><br><u>Basis</u> | Level  | Incomplete Detail    |  |  |  |
| 1                                                                                  | Tonks, Andr                                                                                                    | omeda       | *                             |                                 | GRD                          | Senior | Incomplete Detail    |  |  |  |
| 2                                                                                  | Black, Regul                                                                                                    | is A.       | ~                             |                                 | GRD                          | Senior | Incomplete Detail    |  |  |  |
| PRINTER FRIENDLY VERSION                                                           |                                                                                                    |             |                               |                                 |                              |        |                      |  |  |  |

Type the grade for each student in the Roster Grade Box. Instructors can only enter grade values assigned specifically to the student or course. After all grades are entered change the Grade Roster Approval Status to "Approved" and then select **SAVE**.

| Grade Rost       | ter            |               |                         |             | Ţ           | View FE           | RPA Sta        | atement    |                      |
|------------------|----------------|---------------|-------------------------|-------------|-------------|-------------------|----------------|------------|----------------------|
| ART 4450 - 7     | 15             | PROF IN       | TERNSHIP                |             |             |                   |                |            |                      |
| Credit (46626)   |                |               |                         |             |             |                   |                |            |                      |
| 2009 Fall   Reg  | ular Ad        | ademic Sess   | ion   = University of N | lorth Texas | Unde        | ergraduat         | e              |            |                      |
| ♥ Meeting Inform | nation         |               |                         |             |             |                   |                |            |                      |
| Days & Times     | Roo            | om            | Instructor              |             |             |                   |                | Mee        | ting Dates           |
| TBA              | TBA            | 4             | Riddle, Tom             |             |             |                   |                | 08/3       | 27/2009 - 12/18/2009 |
|                  |                |               |                         | _           |             |                   |                |            |                      |
| *Grade Roster T  | ype            | Final Grade   | ~                       |             | Disp        | lay Unass         | igned I        | Roster Gra | de Only              |
| *Approval Stat   | tus            | Not Review    | ed 💙                    |             |             |                   |                |            |                      |
| SPLOAD GRADE     | ≗_ U<br>dd thi | s grade to al | students                | e           |             |                   |                |            | Find   🛅             |
| Student Grade    |                | •             |                         |             |             |                   |                |            |                      |
| D                |                | Name          |                         | Ro<br>Gr    | ster<br>ade | Official<br>Grade | Grade<br>Basis | Level      | Incomplete Detail    |
| 1                |                | Tonks, And    | dromeda                 | A           | ~           |                   | GRD            | Senior     | Incomplete Detail    |
| 2                |                | Black, Reg    | ulus A.                 | F           | ~           |                   | GRD            | Senior     | Incomplete Detail    |
| RETURN           | SAV            | /E            |                         |             |             | PRINTER           | FRIEN          | DLY VERS   | ION                  |

**REMINDER:** Do not forget to SAVE the Grade Roster. The Approval Status only indicates that the roster is fully graded and ready for the Registrar's Office to post.

| Grade Roster Approval Status Definitions |                                                                                                    |  |  |  |  |  |  |  |
|------------------------------------------|----------------------------------------------------------------------------------------------------|--|--|--|--|--|--|--|
|                                          | • Allows the entry of grades on the Grade Roster.                                                                                                    |  |  |  |  |  |  |  |
| Not Reviewed                             | <ul> <li>Indicates that grades entered have not been<br/>given final approval by the instructor or<br/>supervising faculty member if entered by an<br/>assigned grader.</li> </ul>          |  |  |  |  |  |  |  |
|                                          | <ul> <li>Grades can continue to be entered and<br/>modified in "Not Reviewed" Status and<br/>saved.</li> </ul>                                                                              |  |  |  |  |  |  |  |
|                                          | <ul> <li>Indicates that all or partial grades have been<br/>entered on the Grade Roster and are in need<br/>of review by the course's primary instructor.</li> </ul>                        |  |  |  |  |  |  |  |
| Ready for Review                         | • Grades that are entered on the Grade Roster are Ready for Review and Approval by the instructor or supervising faculty member.                                                            |  |  |  |  |  |  |  |
|                                          | • Grades cannot be entered on the Grade roster while in Ready for Review status.                                                                                                    |  |  |  |  |  |  |  |
| Approved                                 | <ul> <li>Indicates that <u>all</u> grades have been reviewed<br/>and approved by the instructor and are ready<br/>for the Registrar's Office to Post to the official<br/>record.</li> </ul> |  |  |  |  |  |  |  |
|                                          | • An instructor cannot change the Approval Status of the Grade Roster to <b>Approved</b> until all grades are assigned.                                                                     |  |  |  |  |  |  |  |

After saving the grade roster select **RETURN** to view additional rosters in the course list. Also note that the course summary list displays the roster status for each course in your faculty center.

| M  | My Teaching Schedule > 2009 Fall > * University of North Texas |                             |                             |          |              |      |                               |                     |  |
|----|----------------------------------------------------------------|-----------------------------|-----------------------------|----------|--------------|------|-------------------------------|---------------------|--|
|    |                                                                | Class                       | Class Title                 | Enrolled | Days & Times | Room | Class Dates                   | Grade Roster Status |  |
|    |                                                                | ART 4091-<br>501<br>(35945) | CDES: ADV GD<br>(Credit)    | 0        | TBA          | ТВА  | Aug 27, 2009-<br>Dec 18, 2009 | Not Reviewed        |  |
| 88 | R                                                              | ART 4450-<br>715<br>(46626) | PROF INTERNSHIP<br>(Credit) | 2        | ТВА          | ТВА  | Aug 27, 2009-<br>Dec 18, 2009 | Approved            |  |
| 88 | 5                                                              | ART 4450-<br>718<br>(46168) | PROF INTERNSHIP<br>(Credit) | 14       | ТВА          | ТВА  | Aug 27, 2009-<br>Dec 18, 2009 | Not Reviewed        |  |

## PART III: Assigning Incomplete, Incomplete Notes and Lapse Grading

Students assigned an Incomplete ("I") grade should have an Incomplete Note attached to the grade concerning how the course should be completed and, if applicable, the final grade a student will earn should the incomplete grade be completed within one full year.

| Incomplete Grade Policy                                                                                                    |
|----------------------------------------------------------------------------------------------------|
| Grading System: Incomplete ("I") Grade<br>An Incomplete Grade ("I") is a non punitive grade given only during the<br>last one-fourth of a term/semester and only if a student (1) is passing<br>the course and (2) has a justifiable and documented reason, beyond<br>the control of the student (such as serious illness or military service),<br>for not completing the work on schedule. The student must arrange<br>with the instructor to finish the course at a later date by completing<br>specific requirements. These requirements must be listed on a<br>Request for Grade of Incomplete form signed by the instructor,<br>student, and department chair; and also entered on the grade roster<br>by the instructor. Grades of "I" assigned to an undergraduate<br>course at the end of the Fall 2007 semester and later, will default<br>to "F" unless the instructor has designated a different automatic<br>grade. See also Removal of "I" policy. |
| Removal of "I" (Undergraduate Catalog)                                                                                                    |
| A student may remove a grade of "I" within one year by completing the stipulated work. After the student completes the stipulated work, the instructor records the final grade on a UNT Grade Change Form and obtains the department chair's signature. The instructor's academic dean completes processing with the Registrar's Office, where the grade point average is adjusted accordingly. For undergraduate courses taken Fall 2007 or later, if a student does not complete the stipulated work within the time specified, the grade of "I" will default to "F" unless the instructor has designated a different automatic grade. The GPA is adjusted accordingly and the student will be subject to academic penalty should any exist.                                                                                                    |

To enter an Incomplete Note for a student in the Faculty Center select the "Incomplete Detail" link to the far right of the "I" grade entered.

| Grade Roster                         |                         |                            |                        |                       |                   |  |  |  |  |  |
|--------------------------------------|-------------------------|----------------------------|------------------------|-----------------------|-------------------|--|--|--|--|--|
| ART 1300 - 001 ART APPREC NON-MAJORS |                         |                            |                        |                       |                   |  |  |  |  |  |
| Credit (11432)                       |                         |                            |                        |                       |                   |  |  |  |  |  |
| 2008 Spring   Regular Acar           | demic Session   Univers | sity Of North Te           | xas   Undergradu       | ate                   |                   |  |  |  |  |  |
| Days & Times                         | Room                    | Instructo                  | e I                    | Meeting Dates         |                   |  |  |  |  |  |
| TuTh 3:30PM - 4:50PM                 | Essc 255                | Dearman                    | Benjamin Stuart        | 1/14/2008 - 5/9/2     | 2008              |  |  |  |  |  |
| *Approval Status Not                 | Reviewed 💌              |                            |                        |                       |                   |  |  |  |  |  |
|                                      |                         |                            |                        |                       | Find   🛄          |  |  |  |  |  |
| Student Grade                        |                         |                            |                        |                       |                   |  |  |  |  |  |
| ID Name                              |                         | Roster Offic<br>Grade Grad | ial<br>le Grading Basi | <u>s</u> <u>Level</u> | Incomplete Detail |  |  |  |  |  |
| 1 Mango                              | Sassy                   | I                          | Graded                 | Freshman 🔇            | Incomplete Detail |  |  |  |  |  |
| 2 Smith, F                           | leginald                | в                          | Graded                 | Sophomore             | Incomplete Detail |  |  |  |  |  |
| 3 Masters                            | , Roberto               | в                          | Graded                 | Freshman              | Incomplete Detail |  |  |  |  |  |

The Incomplete Detail page will display. Faculty can enter a Lapse Deadline (The deadline the student has to complete the course) and the Lapse to Grade (The grade the course will default to should the student not meet the Lapse Deadline.) The Lapse Deadline and Lapse to Grade are optional.

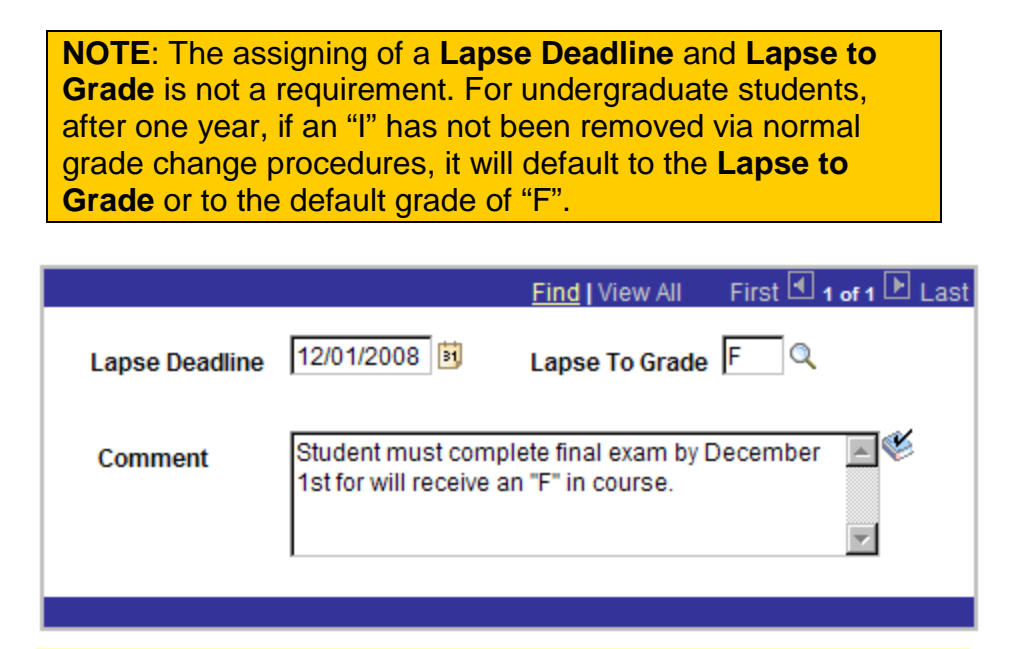

Incomplete detail saved. Close window and return to roster.

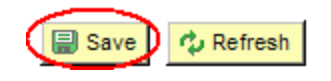

**IMPORTANT**: After entering your Comment, select Save . A message will appear to confirm the incomplete detail page was saved. It is safe to close incomplete detail browser window and return to the grade roster.

## PART IV: The Class Roster

The class roster contains information and functionality that instructors may find useful. The roster contains course information such as Class Meeting Days and Times, Room, Instructor, and Term Dates. It also contains Enrollment Status information such as Enrolled students, Dropped students, and Waiting students\*.

To view a class roster select the "Class Roster" link, Ana, to the LEFT of the course.

| My 1       | Tea | aching Schedule >         | 2008 Spring > Unive                | rsity Of | North Texas            |                                |                              | <b>*</b>            |
|------------|-----|---------------------------|------------------------------------|----------|------------------------|--------------------------------|------------------------------|---------------------|
|            |     | Class                     | Class Name                         | Enrolled | Days and Time          | Room                           | Class Dates                  | Grade Roster Status |
| <b>)</b>   | n   | ART 1300-001<br>CRE 11432 | ART APPREC NON-<br>MAJORS (Credit) | 314      | TuTh 3:30PM - 4:50PM   | Essc 255                       | Jan 14, 2008-<br>May 9, 2008 | Approved            |
| <b>%</b> [ | ſ   | COMM 1010-001<br>CRE 1285 | INTRO TO COMM<br>(Credit)          | 140      | Th 2:00PM - 2:50PM     | Art 223                        | Jan 14, 2008-<br>May 9, 2008 | Approved            |
| 8          | n   | ENGL 2700-001<br>CRE 1805 | TECHNICAL WRITING<br>(Credit)      | 23       | MoWeFr 8:00AM - 8:50AM | Lang 114                       | Jan 14, 2008-<br>May 9, 2008 | Approved            |
| <b>%</b> [ | ß   | PHYS 1051-105<br>CRE 3258 | SOLAR SYS OBSERV<br>(Credit)       | 850      | ТВА                    | Obs1 101                       | Jan 14, 2008-<br>May 9, 2008 | Approved            |
| <b>%</b> [ | 1   | PSCI 1040-001<br>CRE 3505 | AMERICAN GOV<br>(Credit)           | 495      | MoWeFr 8:00AM - 8:50AM | Lyceum,<br>University<br>Union | Jan 14, 2008-<br>May 9, 2008 | Approved            |
| <b>%</b> E | n   | PSYC 5090-001<br>CRE 3673 | SOCIAL<br>PSYCHOLOGY<br>(Credit)   | 14       | Tu 2:00PM - 4:50PM     | Lang 222                       | Jan 14, 2008-<br>May 9, 2008 | Approved            |

After the selecting 4 the Class Roster will appear. Instructors can choose to view the class roster information based on Enrollment Status.

- Enrolled Will provide class roster of currently enrolled students.
- Dropped Will provide class roster of students once enrolled, but have since dropped.
- Waiting Will provide a class roster of students who have signed up for the Wait List and may be enrolled depending on if seats open up.

|                                           | Faculty Cen<br>my schedule                                                                                        |                                                                 |                                             |                                                                   |                                                               |                       | Se                                                                                                    | arch                                   |                |                                                      |
|-------------------------------------------|----------------------------------------------------------------------------------------------------|-----------------------------------------------------------------|---------------------------------------------|-------------------------------------------------------------------|---------------------------------------------------------------|-----------------------|----------------------------------------------------------------------------------------------------|----------------------------------------|----------------|------------------------------------------------------|
|                                           | my so                                                                                                    | hedule                                                          |                                             | class                                                             | roster                                                        |                       |                                                                                                    | grade r                                | oster          |                                                      |
| lass l                                    | Roste                                                                                                    | r                                                               |                                             |                                                                   |                                                               |                       |                                                                                                    |                                        |                |                                                      |
|                                           |                                                                                                    |                                                                 |                                             |                                                                   |                                                               |                       |                                                                                                    |                                        |                |                                                      |
|                                           |                                                                                                    |                                                                 |                                             |                                                                   |                                                               |                       |                                                                                                    |                                        |                |                                                      |
| 113 Fall                                  | Regul                                                                                                    | ar Acad                                                         | eroic Secci                                 | on 1 * University of                                              | f North Tr                                                    | avae l                | Undergrad                                                                                                | uste                                   |                |                                                      |
| 515 Fall                                  | 1 Kegu                                                                                                    | iar Acau                                                        | enne sessi                                  | on f - onversity o                                                | i norui ri                                                    | evas I                | ondergrad                                                                                                | uate                                   |                | _                                                    |
| 7 PSCI                                    | 2300                                                                                                    | - 001                                                           | (24491)                                     | change class                                                      |                                                               |                       |                                                                                                    |                                        |                |                                                      |
| Intro                                     | duction                                                                                                    | to Politi                                                       | cal Resear                                  | ch (Credit)                                                       |                                                               |                       |                                                                                                    |                                        |                |                                                      |
| Days                                      | and Tin                                                                                                    | nes                                                             | Roc                                         | m                                                                 | Instr                                                         | uctor                 |                                                                                                    | Dates                                  |                |                                                      |
| TuTh                                      | 2:00PM                                                                                                    | 1-3:20P                                                         | M RTF                                       | P 135                                                             | Snool                                                         | k,Mela                | inie Ann                                                                                                 | 08/28/2                                | 013 -          |                                                      |
|                                           |                                                                                                    |                                                                 |                                             |                                                                   |                                                               |                       |                                                                                                    | 12/13/2                                | 013            |                                                      |
|                                           |                                                                                                    |                                                                 |                                             |                                                                   |                                                               |                       |                                                                                                    |                                        |                |                                                      |
| 📑 Vie                                     | W FERPA                                                                                                    | Statem                                                          | ent                                         |                                                                   |                                                               |                       |                                                                                                    |                                        |                |                                                      |
| -                                         |                                                                                                    |                                                                 |                                             |                                                                   |                                                               |                       |                                                                                                    |                                        |                |                                                      |
| rollme                                    | nt Capac                                                                                                    | ity Dro                                                         | -<br>opped<br>rolled                        | olled 3                                                           |                                                               |                       |                                                                                                    |                                        |                |                                                      |
| elect di<br>Early                         | nt Capac<br>splay op<br>Alert                                                                                     | tion:                                                           | opped<br>folled<br>iting<br>O Link t        | olled 3<br>o Photos C I                                           | nclude pl                                                     | hotos i<br><u>s</u>   | in list                                                                                                  |                                        |                |                                                      |
| elect di<br>Elect di<br>Early             | nt Capac<br>splay op<br>Alert<br>d Stude                                                                          | ents                                                            | -<br>opped<br>oolled<br>iiting<br>(• Link t | olled 3<br>o Photos C I                                           | nclude pl                                                     | hotos i<br><u>s</u>   | in list<br>Find                                                                                          | <b>P</b> 1 <b>*</b>                    | First 🚺        | 1-3 of 3 D L                                         |
| elect di<br>Early<br>nrolle<br>Notify     | nt Capac<br>splay op<br>Alert<br>d Stude<br>Alert                                                                 | ents                                                            | -<br>opped<br>rolled<br>iting<br>itink t    | olled 3<br>o Photos C I<br>{* Early Alert In<br>Name              | nclude pl<br>struction:<br>Grade<br>Basis                     | hotos i<br>£<br>Units | in list<br>Find  <br>Program a                                                                           | 💽   🕌<br>nd Plan                       | First 🕅        | 1-3 of 3 🖸 L<br>Level                                |
| in olle<br>Notify                         | Alert<br>Alert<br>Alert<br>Alert<br>Alert                                                                         | ents                                                            | D<br>ppped<br>rolled<br>iiting<br>Uink t    | olled 3<br>o Photos C I<br>f <sup>**</sup> Early Alert In<br>Name | nclude pl<br>struction:<br>Grade<br>Basis<br>Graded           | Units<br>3.00         | Find  <br>Program a<br>Education<br>Undetermi                                                            | nd Plan                                | First 【        | 1-3 of 3 D L<br>Level<br>Sophomo                     |
| elect dia<br>Early<br>nrolle<br>Notify    | Alert<br>Alert<br>Alert<br>Alert                                                                                  | ents                                                            | D                                           | olled 3<br>o Photos C I                                           | nclude pl<br>structions<br>Grade<br>Basis<br>Graded<br>Graded | Units<br>3.00         | Find  <br>Program a<br>Education +<br>Undetermi<br>Visual Arts<br>Studio Art                             | ₽] Ì<br>nd Plan<br>ned<br>-            | First 【        | 1-3 of 3 D L<br>Level<br>Sophomo                     |
| nrollmer<br>Rearly<br>Notify              | Alert<br>Alert<br>Alert<br>Alert<br>Alert<br>Alert<br>Alert                                                       | ents<br>Photo I<br>E<br>R<br>R<br>Photo I<br>E<br>R             | D                                           | olled 3<br>o Photos C I                                           | Grade<br>Basis<br>Graded<br>Graded<br>Graded                  | Units<br>3.00<br>3.00 | Find  <br>Program a<br>Education<br>Undetermi<br>Visual Arts<br>Studio Art<br>Business -<br>Business -   | nd Plan<br>ned<br>-                    | First <b>C</b> | 1-3 of 3 D L<br>Level<br>Sophomo<br>Senior<br>Junior |
| rollmer<br>elect dia<br>* Early<br>Notify | Alert<br>Alert<br>Alert<br>Alert<br>Alert<br>Alert<br>Alert<br>Alert<br>Alert                                     | ents<br>Photo I<br>ER<br>ER<br>Photo I                          | D<br>ppped<br>rolled<br>witing<br>D         | olled 3<br>o Photos C I<br>S <sup>#</sup> Early Alert In<br>Name  | Grade<br>Basis<br>Graded<br>Graded                            | Units<br>3.00<br>3.00 | Find  <br>Program a<br>Education o<br>Undetermi<br>Visual Arts<br>Studio Art<br>Business -<br>Business L | nd Plan<br>-<br>ned<br>-<br>Indetermin | First R        | 1-3 of 3 D L<br>Level<br>Sophomo<br>Senior<br>Junior |
| rollmer<br>elect dir<br>Kearly<br>Notify  | Alert<br>Alert<br>Alert<br>Alert<br>Alert<br>Alert<br>Alert<br>Alert<br>Alert<br>Alert<br>Alert<br>Alert<br>Alert | ents<br>Photo I<br>ER<br>ER<br>Photo I<br>ER<br>ER<br>ER<br>All | D<br>ppped<br>rolled<br>iiting<br>D         | olled 3<br>o Photos C I                                           | Grade<br>Basis<br>Graded<br>Graded<br>Graded                  | Units<br>3.00<br>3.00 | Find  <br>Program a<br>Education<br>Undetermi<br>Visual Arts<br>Studio Art<br>Business L                 | nd Plan<br>ned<br>-<br>Indetermin      | First ded      | 1-3 of 3 D L<br>Level<br>Sophomo<br>Senior<br>Junior |

Once the Enrollment Status view is selected, the Class Roster displays the Grading status, units, student program and plan (major), student level (classification) and photo, if available.

The Early Alert System is also available from this page.

| 2012 Fall   Regular Academic Session   * University of North Texas   Undergraduate           PSCI 1040 - 001 (31680)         change class           American Government: Laws and Institutions (Credit) |                                                                                                    |                |            |          |                                                              |                |                                 |                                             |            |  |  |  |
|----------------------------------------------------------------------------------------------------|----------------------------------------------------------------------------------------------------|----------------|------------|----------|--------------------------------------------------------------|----------------|---------------------------------|---------------------------------------------|------------|--|--|--|
|                                                                                                    | Days a                                                                                                    | and Tim        | nes        | Roo      | m I                                                          | nstructo       | r                               | Dates                                       |            |  |  |  |
|                                                                                                    | MoWe<br>10:50/                                                                                                    | Fr 10:0<br>AM  | 0AM-       | BLB      | 080                                                          | ina in na Ad   | 6711.03)<br>1                   | 08/29/2012 -<br>12/14/2012                  |            |  |  |  |
| *En<br>En<br>Sel                                                                                                    | IDISOUM       IZ/14/2012         View FERPA Statement         **Enrollment Status       Enrolled         Y       Enrolled         Y       < |                |            |          |                                                              |                |                                 |                                             |            |  |  |  |
| Er                                                                                                    | rolled                                                                                                    | Stude          | ents       |          |                                                              |                | Find                            | 🖾   🛗 🛛 First 🚺 1-214 of                    | 214 🚺 Last |  |  |  |
|                                                                                                    | Notify                                                                                                    | Early<br>Alert | Photo      | ID       | Name                                                         | Grade<br>Basis | Units                           | Program and Plan                            | Level      |  |  |  |
| 1                                                                                                    |                                                                                                    | <b>ñ*</b>      | <u> </u>   | 10091191 | - of the second second second                                | Graded         | 3.00                            | Engineering -<br>Pre Engineering            | Sophomore  |  |  |  |
| 2                                                                                                    |                                                                                                    | ñ*             | <u>8</u> 9 | 66681691 | distanti in a si in a su su su su su su su su su su su su su | Graded         | 3.00                            | Arts and Science -<br>Pre-Biology           | Freshman   |  |  |  |
| 3                                                                                                    |                                                                                                    | ۴*             | <u>e</u> q | 1000931  | the state of the                                             | Graded         | 3.00                            | Engineering -<br>Pre-Electrical Engineering | Freshman   |  |  |  |
| 4                                                                                                    |                                                                                                    | <b>۴</b> ۴     | <u> R</u>  | 0716907  | Aliani, Luma I.F.                                            | Graded         | 3.00                            | Arts and Science -<br>Pre-Psychology        | Sophomore  |  |  |  |
| 5                                                                                                    |                                                                                                    | ۴              | <u>8</u> 9 | 07707791 | Ala di Matana di P                                           | Graded         | 3.00                            | Engineering -<br>Pre-Mech Engineering Tech. | Junior     |  |  |  |
| 6                                                                                                    | 6 C At and Science - Chemistry                                                                                                    |                |            |          |                                                              |                | Arts and Science -<br>Chemistry | Senior                                      |            |  |  |  |

IIN

The class roster provides two methods for accessing a student's photo. To view the photo of a particular student, select the Photo icon **Select** include photos in list". The photo roster will display.

| *Enrollment Status Enroll                                                                  | ed 💌                                                      |                                    |          |                                             |                            |
|--------------------------------------------------------------------------------------------|-----------------------------------------------------------|------------------------------------|----------|---------------------------------------------|----------------------------|
| Enrollment Capacity 214                                                                    | Enrolled 21                                               | .4                                 |          |                                             |                            |
| Select display option: (                                                                   | • Link to Photos                                          | O Include photos                   | s in lis |                                             |                            |
| 🊰 Early Alert                                                                              | <del>الله Early Al</del>                                  | ert Instructions                   |          |                                             |                            |
| Enrolled Students                                                                          |                                                           |                                    | Find     | 🛃   🛗 🛛 First 🚺 1-214                       | of 214 🖸 Last              |
| Notify Early<br>Alert Photo ID                                                             | Name                                                      | Grade<br>Basis                     | Units    | Program and Plan                            | Level                      |
| 1 🗆 🎊 💽                                                                                    |                                                           | Graded                             | 3.00     | Engineering -<br>Pre Engineering            | Sophomore                  |
| 2                                                                                          |                                                           | Graded                             | 3.00     | Arts and Science -<br>Pre-Biology           | Freshman                   |
| 3 🗆 🎊 🛐                                                                                    |                                                           | Graded                             | 3.00     | Engineering -<br>Pre-Electrical Engineering | Freshman                   |
| 4                                                                                          |                                                           | Graded                             | 3.00     | Arts and Science -<br>Pre-Psychology        | Sophomore                  |
| Class Roster                                                                               |                                                           |                                    |          |                                             |                            |
| ▼ PSCI 1040 - 001 (<br>American Government<br>Days and Times<br>MoWeFr 10:00AM-<br>10:50AM | 31680) chan<br>:: Laws and Institution<br>Room<br>BLB 080 | ge class<br>ons (Credit)<br>Instru | ictor    | Dates<br>08/29/2012 -<br>12/14/2012         |                            |
| *Enrollment Status Enro<br>Enrollment Capacity 214<br>Select display option:               | Enrolled                                                  | 214<br>③ Include ph                | otos     | in list                                     |                            |
|                                                                                            |                                                           |                                    |          | Find   View 100 First 🗹 :                   | 2 of 214 🕨 <sub>Last</sub> |
| 2                                                                                          | Notify                                                    |                                    |          |                                             |                            |
|                                                                                            | ID                                                        |                                    |          |                                             |                            |
| and the second second                                                                      | Name<br>Cuado Rasis                                       | Quadad                             |          |                                             |                            |
|                                                                                            | Units Taken                                               | 3.00                               |          |                                             |                            |
| Alle                                                                                       | Program & Plan                                            | Arts and Science                   | e - Pre  | e-Biology                                   |                            |
|                                                                                            | Level                                                     | Freshman                           | 5        | 1999.1199.99 <b>.9</b> 9.94                 |                            |
|                                                                                            | Status                                                    | Enrolled                           |          | Status Note                                 |                            |

In this view, you may either page through the students one by one or you may see a list of up to 100 at a time by selecting "View 100".

| *Enrollment Status Enrolled 💌      |                                           |
|------------------------------------|-------------------------------------------|
| Enrollment Capacity 214 Enro       | lled 210                                  |
| Select display option: O Link to P | otos 💿 Include photos in list             |
|                                    |                                           |
|                                    | Find   View 100 🛛 First 💶 1 of 210 🕨 Last |
| Notify                             |                                           |

## PART V: Additional Features

### Student Email Notifications

Faculty can contact individual students or all of their students via email from the class roster or grade roster. To email one or more students, but not the entire class, select the student using the Notify check box. Emails are sent to the campus email address of the selected student(s).

| En | Enrolled Students Find   🔄   🛗 First 🖬 1-210 of 210 |                |            |    |      |                |       |                                   |           |  |
|----|-----------------------------------------------------|----------------|------------|----|------|----------------|-------|-----------------------------------|-----------|--|
|    | Notify                                              | Early<br>Alert | Photo      | ID | Name | Grade<br>Basis | Units | Program and Plan                  | Level     |  |
| 1  |                                                     | តំ*            | <u>8</u> 9 |    |      | Graded         | 3.00  | Engineering -<br>Pre Engineering  | Sophomore |  |
| 2  |                                                     | តំ*            | <u>i</u> r |    |      | Graded         | 3.00  | Arts and Science -<br>Pre-Biology | Freshman  |  |
| 2  |                                                     | 8*             | 20         |    |      | Graded         | 3.00  | Engineering -                     | Freshman  |  |

After identifying the student you will notify, select <u>NOTIFY SELECTED STUDENTS</u> from the menu at the bottom of the roster page. Please note the option "Select All" to allow emailing the entire class.

| <u>Select All</u> | <u>Clear All</u>    |                     | Printer Friend |
|-------------------|---------------------|---------------------|----------------|
| notif             | v selected students | notify all students |                |

Enter the subject and message text on the following screen and select **SEND NOTIFICATION**.

|               | om Barnes,Norton                      |
|---------------|---------------------------------------|
| From:         |                                       |
| Го:           | instructor@unt.edu<br>                |
| 00:           |                                       |
|               | student@unt.edu                       |
| 800:          |                                       |
|               |                                       |
| Subject:      | Reminder: Mid Term Essay              |
| Message Text: | Your mid term essay is due tomorrow 🥙 |
|               |                                       |
|               |                                       |
|               |                                       |
|               |                                       |
|               |                                       |
|               | SEND NOTIFICATION                     |

#### **Downloading Data from the Faculty Center**

It is possible to download course lists, class rosters and grade rosters to secondary application such as Microsoft Excel. To download data from the Faculty Center it is sometimes necessary to setup parameters in your Internet Browser.

Under the Tools setting for Internet Explorer, select Internet Options.

| Tool | s                            |                |
|------|------------------------------|----------------|
|      | Delete Browsing History      | Ctrl+Shift+Del |
|      | InPrivate Browsing           | Ctrl+Shift+P   |
|      | Diagnose Connection Problems |                |
|      | Reopen Last Browsing Session |                |
|      | Internet Options             |                |

In the Internet Options, select the Security tab and click on Trusted Sites then Sites.

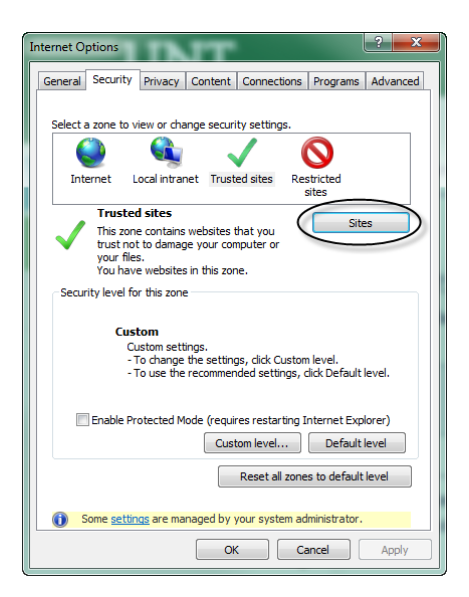

Enter "<u>https://\*.unt.edu</u>" as a trusted site and click Add..., then select Close.

| rusted sites                 |                                                                                          |
|------------------------------|------------------------------------------------------------------------------------------|
| You can add a this zone will | and remove websites from this zone. All websites in<br>use the zone's security settings. |
| Add this website to th       | e zone:                                                                                  |
| https://*unt.edu             | (Add )                                                                                   |
| Websites:                    |                                                                                          |
|                              | Remove                                                                                   |
|                              |                                                                                          |
|                              | +                                                                                        |
| Require server ver           | ification (https:) for all sites in this zone                                            |
|                              |                                                                                          |
|                              | Close 🗲                                                                                  |
|                              |                                                                                          |

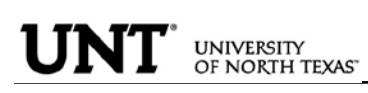

From the Faculty Center, navigate to the class roster page. Look for the download button at the top of the roster

| En   | Enrolled Students |                 |            |    |      |                | Find  |                                   | First 🚺 1-210 of 2 | 10 🚺 Last |
|------|-------------------|-----------------|------------|----|------|----------------|-------|-----------------------------------|--------------------|-----------|
|      | Notify            | Early<br>Alert  | Photo      | ID | Name | Grade<br>Basis | Units | Program an                        | d Plan             | Level     |
| 1    |                   | <b>î*</b>       | <u>ê</u> q |    |      | Graded         | 3.00  | Engineering -<br>Pre Engineering  |                    | Sophomore |
| 2    |                   | <mark>آ#</mark> | <u>r</u>   |    |      | Graded         | 3.00  | Arts and Science -<br>Pre-Biology |                    | Freshman  |
| <br> |                   |                 |            |    |      |                |       |                                   |                    |           |

Select the is button to load the viewed data to an excel spreadsheet. When the File Download window appears select \_\_\_\_\_\_.

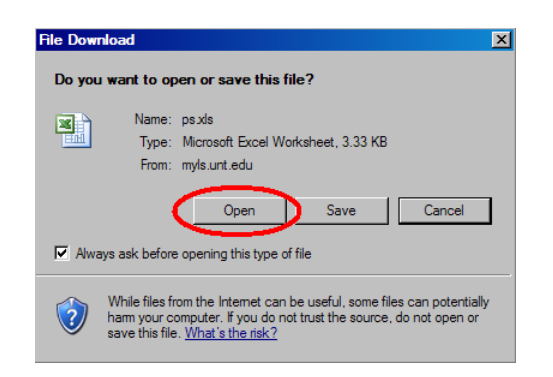

After opening the file the data will display in table format within your internet browser.

| 🖓 https://myls.unt.edu/lspd01/psft/V-1655496651/ps.xls - Microsoft Internet Explorer |               |               |                         |           |                            |          |   |   |   |  |  |
|--------------------------------------------------------------------------------------|---------------|---------------|-------------------------|-----------|----------------------------|----------|---|---|---|--|--|
| File                                                                                 | Edit          | View Insert I | Format Tools Data Go To | Favorites | Help                       |          |   |   |   |  |  |
| 🕞 Back + 📀 + 💌 😰 🏠 🔎 Search 🤺 Favorites 🚱 🏢 😒 + 😓 🔜 🦲 🥨 🏭                            |               |               |                         |           |                            |          |   |   |   |  |  |
| Address 🛃 https://myls.unt.edu/lspd01/psft/V-1655496651/ps.xls                       |               |               |                         |           |                            |          |   |   |   |  |  |
|                                                                                      | A1 ▼ fx Class |               |                         |           |                            |          |   |   |   |  |  |
|                                                                                      | Α             | В             | С                       | D         | E                          | F G      |   | Η | I |  |  |
| 1                                                                                    | Class         | Class Name    | Days and Time           | Location  | Class Dates                | Enrolled |   |   |   |  |  |
| 2                                                                                    | MUAC          | JAZZ          | TBA                     | TBA       | Aug 27, 2007- Dec 14, 2007 | 5        | С | G | G |  |  |
| 3                                                                                    | MUAC          | JAZZ          | TBA                     | TBA       | Aug 27, 2007- Dec 14, 2007 | 4        | С | G | G |  |  |
| 4                                                                                    | MUAC          | JAZZ          | TBA                     | TBA       | Aug 27, 2007- Dec 14, 2007 | 5        | С | G | G |  |  |
| 5                                                                                    | MUEN          | JAZZ          | MW 12:00PM - 12:50PM    | TBA       | Aug 27, 2007- Dec 14, 2007 | 11       | С | G | G |  |  |
| 6                                                                                    | MUJS          | JAZZ PERF     | TuTh 12:00PM - 12:50PM  | Musi 262  | Aug 27, 2007- Dec 14, 2007 | 18       | С | G | ٦ |  |  |
| -                                                                                    |               |               |                         |           |                            |          |   |   | _ |  |  |

Navigate to File > Save As.

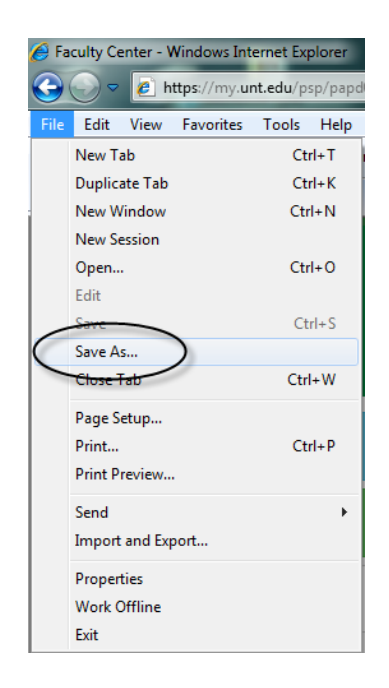

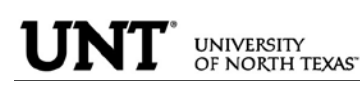

Create a File Name for your new document and change document type in the Save As Type drop-down box to "Microsoft Office Excel Workbook." Select Save.

| 🧭 Save As                                                                                                    |                                            |               |              | Marrie 1         | ×        |
|----------------------------------------------------------------------------------------------------|--------------------------------------------|---------------|--------------|------------------|----------|
| U Libraries                                                                                                    | Documents                                  |               | <b>- 4</b> ∳ | Search Documents | ٩        |
| Organize 🔻 New folder                                                                                                    | r                                          |               |              | -                | ≡ • 🔞    |
| Î                                                                                                    | Documents library<br>Includes: 2 locations |               |              | Arrange by:      | Folder 🔻 |
| <ul> <li>☆ Favorites</li> <li>Desktop</li> <li>Downloads</li> <li>Recent Places</li> <li>Libraries</li> <li>Documents</li> <li>Music</li> <li>Pictures</li> <li>Videos</li> </ul> | Name                                       | Date modified | Туре         | Size             |          |
| Tile anna My Ch                                                                                                    | Name your file                             |               |              |                  |          |
| Save as type: Excel V                                                                                                    | Vorkbook                                   |               |              |                  |          |
| Authors:                                                                                                    | Tags: Add a tag                            | ]             | Title: Add a | title            |          |
|                                                                                                    | Save Thumbnail                             |               |              |                  |          |
| Alide Folders                                                                                                    |                                            |               | Tools •      | Save             | Cancel   |

The new file will be saved to the assigned directory and can be used at a later date.

**REMINDER**: The data you download from the online grade or class roster includes information protected under FERPA law. Please use caution and keep your files in a secure location at all times.

#### **Searching for Classes**

Faculty can search for classes by selecting the Class Search tab at the top of the Faculty Center Page.

|                | faculty center | class search |
|----------------|----------------|--------------|
| Faculty Center |                |              |

The Class Search page allows faculty to look at all courses in a PDF format, seek additional assistance via the "How to Search for UNT Classes" link.

| Search for Classes           | 5                                                           |
|------------------------------|-------------------------------------------------------------|
| Enter Search Crite           | eria                                                        |
| Institution                  | * University of North Texas V How to search for UNT Classes |
| Term                         | 1984 Fall                                                   |
| Select at least 2 search     | criteria. Click Search to view your search results.         |
| <b>Class Search Criteria</b> |                                                             |
| Course Subject               | select subject                                              |
| Course Number                | is exactly                                                  |
| Course Career                | Graduate 💙                                                  |
|                              | Show Open Classes Only                                      |
|                              | Show Open Entry/Exit Classes Only                           |
| Use Additional Search Cr     | iteria to narrow your search results.                       |
| Additional Search            | Criteria                                                    |
|                              |                                                             |
|                              | VT Class Listing -pdf version CLEAR CRITERIA SEARCH         |

UNIVERSITY OF NORTH TEXAS

UN

To search courses online enter the Institution, Term, Course Subject, Course Number and Course Career. Select SEARCH.

| Search for Classes                                                           |
|------------------------------------------------------------------------------|
|                                                                              |
| Enter Search Criteria                                                        |
| Institution * University of North Texas How to search for UNT Classes        |
| Term 2010 Spring                                                             |
| Select at least 2 search criteria. Click Search to View your search results. |
| Class Search Criteria                                                        |
| Course Subject Select subject MATH Mathematics                               |
| Course Number                                                                |
| Course Career Undergraduate                                                  |
| Show Open Classes Only                                                       |
| Show Open Entry/Exit Classes Only                                            |
| Use Additional Search Criteria to narrow your search results.                |
| Additional Search Criteria                                                   |
|                                                                              |
|                                                                              |
| UNT Class Listing -pdf version CLEAR CRITERIA SEARCH                         |

The Additional Search Criteria option link offers a more detailed search for a course.

| Search for Classe        | S                                                   |
|--------------------------|-----------------------------------------------------|
| Enter Search Crit        | eria                                                |
| Institution              | * University of North Texas                         |
| Term                     | 1984 Fall                                           |
| Select at least 2 search | oriteria. Click Search to view your search results. |
|                          |                                                     |
| Class Search Criteria    |                                                     |
| Course Subject           | select subject                                      |
| Course Number            | is exactly                                          |
| Course Career            | Graduate                                            |
|                          | Show Open Classes Only                              |
|                          | Show Open Entry/Exit Classes Only                   |
| Use Additional Search C  | riteria to narrow your search results.              |
| ZAdditional Search       | Criteria                                            |
| · Additional Scarch      |                                                     |
| Meeting Start Time       | greater than or equal to                            |
| Meeting End Time         | less than or equal to                               |
| Day of Week              | include only these days                             |
|                          | Mon Tues Wed Thurs Fri Sat Sun                      |
| Instructor Last Name     | is exactly 🕑                                        |
| Class Nbr                | (example: 1136)                                     |
| Course Title Keyword     | (example: statistics)                               |
| Minimum Unite            |                                                     |
| Maximum Units            | less than or equal to                               |
| Course Component         |                                                     |
| Section                  |                                                     |
| Mode of Instruction      |                                                     |
| Campus                   |                                                     |
| Location                 |                                                     |
| Location                 |                                                     |
| <u>U</u>                 | NT Class Listing -pdf version CLEAR CRITERIA SEARCH |

### **UNIVERSITY** OF NORTH TEXAS

#### View My Weekly Schedule

Faculty can view their weekly schedule by selecting the View My Weekly Schedule on the Faculty Center page.

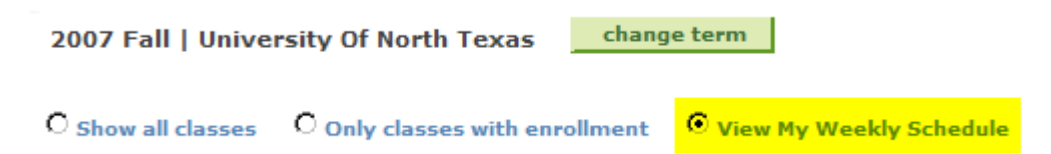

The Weekly schedule will appear.

| View My Weekly Schedule |                                                                    |                                                                      |                                                                    |                                                                         |                  |                   |                 |  |  |
|-------------------------|--------------------------------------------------------------------|----------------------------------------------------------------------|--------------------------------------------------------------------|-------------------------------------------------------------------------|------------------|-------------------|-----------------|--|--|
| Show We                 | Show Week of 08/27/2007 B Start Time B:00AM End Time 6:00PM        |                                                                      |                                                                    |                                                                         |                  |                   |                 |  |  |
|                         |                                                                    |                                                                      | < PR                                                               | EVIOUS WEEK                                                             | NEXT WE          | EK >              |                 |  |  |
| Week of                 | f 8/27/2007 - 9/2/                                                 | 2007                                                                 |                                                                    |                                                                         |                  |                   |                 |  |  |
| Time                    | Monday<br>Aug 27                                                   | Tuesday<br>Aug 28                                                    | Wednesday<br>Aug 29                                                | Thursday<br>Aug 30                                                      | Friday<br>Aug 31 | Saturday<br>Sep 1 | Sunday<br>Sep 2 |  |  |
| 8:00AM                  |                                                                    |                                                                      |                                                                    |                                                                         |                  |                   |                 |  |  |
| 8:30AM                  |                                                                    |                                                                      |                                                                    |                                                                         |                  |                   |                 |  |  |
| 9:00AM                  |                                                                    |                                                                      |                                                                    |                                                                         |                  |                   |                 |  |  |
| 9:30AM                  |                                                                    | MUJS 5490 - 500<br>Credit<br>9:30AM - 10:50AM<br>Music Building 263  |                                                                    | MUJS 5490 - 500<br>Credit<br>9:30AM - 10:50AM<br>Music Building 263     |                  |                   |                 |  |  |
| 10:00AM                 |                                                                    | MUJS 5490 - 500<br>9:30AM - 10:50AM                                  |                                                                    | MUJS 5490 - 500<br>9:30AM - 10:50AM                                     |                  |                   |                 |  |  |
| 10:30AM                 |                                                                    | MUJS 5490 - 500<br>9:30AM - 10:50AM                                  |                                                                    | MUJS 5490 - 500<br>9:30AM - 10:50AM                                     |                  |                   |                 |  |  |
| 11:00AM                 |                                                                    |                                                                      |                                                                    |                                                                         |                  |                   |                 |  |  |
| 11:30AM                 |                                                                    |                                                                      |                                                                    |                                                                         |                  |                   |                 |  |  |
| 12:00PM                 | MUEN 2611 - 503<br>Credit<br>12:00PM -<br>12:50PM<br>Location: TBA | MUJS 1131 - 501<br>Credit<br>12:00PM - 12:50PM<br>Music Building 262 | MUEN 2611 - 503<br>Credit<br>12:00PM -<br>12:50PM<br>Location: TBA | MUJS 1131 - 501<br>Credit<br>12:00PM -<br>12:50PM<br>Music Building 262 |                  |                   |                 |  |  |
| 12:30PM                 | MUEN 2611 - 503<br>12:00PM -<br>12:50PM                            | MUJS 1131 - 501<br>12:00PM - 12:50PM                                 | MUEN 2611 - 503<br>12:00PM -<br>12:50PM                            | MUJS 1131 - 501<br>12:00PM -<br>12:50PM                                 |                  |                   |                 |  |  |

#### **Class Detail**

Each class listed in the "CLASS" listing of a faculty member's Teaching Schedule can be selected for additional class detail information.

| 2007 Fall   University Of North Texas                                      |                            |                           |          |                               |          |   |          |   |
|----------------------------------------------------------------------------|----------------------------|---------------------------|----------|-------------------------------|----------|---|----------|---|
| C Show all classes Only classes with enrollment C View My Weekly Schedule  |                            |                           |          |                               |          |   |          |   |
| 🏦 Class Roster 🛛 📓 Gradebook 🛛 🖏 Grade Roster 😡 Learning Management System |                            |                           |          |                               |          |   |          |   |
| My Teaching Sch                                                            | edule > 2007 Fall >        | University Of North Texas |          |                               |          |   | *        |   |
| Class                                                                      | Class Name                 | Days and Time             | Location | Class Dates                   | Enrolled |   |          |   |
| MUAC 1526-706<br>CRE 7876                                                  | JAZZ GUITAR<br>(Credit)    | тва                       | тва      | Aug 27, 2007-<br>Dec 14, 2007 | 5        | å | 2        | 3 |
| MUAC 3526-701<br>CRE 8053                                                  | JAZZ GUITAR<br>(Credit)    | тва                       | тва      | Aug 27, 2007-<br>Dec 14, 2007 | 4        | å | 2        | 3 |
| MUAC 5526-701<br>CRE 8236                                                  | JAZZ GUITAR<br>(Credit)    | тва                       | тва      | Aug 27, 2007-<br>Dec 14, 2007 | 5        | å | 2        | 5 |
| MUEN 2611-503<br>CRE 15648                                                 | JAZZ ENSEMBLES<br>(Credit) | MW 12:00PM - 12:50PM      | тва      | Aug 27, 2007-<br>Dec 14, 2007 | 11       | â | <b>X</b> | 5 |

**UNIVERSITY** OF NORTH TEXAS

| Search for Cla                                                                                                    | sses                                                    |                                                                                                    |                                                              |                                                                      |                                                                                                    |  |  |
|----------------------------------------------------------------------------------------------------|---------------------------------------------------------|----------------------------------------------------------------------------------------------------|--------------------------------------------------------------|----------------------------------------------------------------------|----------------------------------------------------------------------------------------------------|--|--|
| Class Detail                                                                                                    |                                                         |                                                                                                    |                                                              |                                                                      |                                                                                                    |  |  |
|                                                                                                    |                                                         |                                                                                                    |                                                              |                                                                      |                                                                                                    |  |  |
| MATH 1010 - 002                                                                                                    | 2 Fun                                                   | damentals of Al                                                                                               | aebra                                                        |                                                                      |                                                                                                    |  |  |
| * University of North                                                                                                    | Texas                                                   | 2010 Spring   Cr                                                                                              | edit                                                         |                                                                      |                                                                                                    |  |  |
| -                                                                                                    |                                                         |                                                                                                    |                                                              | M                                                                    | EW SEADON DEGULTS                                                                                       |  |  |
|                                                                                                    |                                                         |                                                                                                    |                                                              | VI                                                                   | EW SEARCH RESULTS                                                                                       |  |  |
| Class Details                                                                                                    |                                                         |                                                                                                    |                                                              |                                                                      |                                                                                                    |  |  |
|                                                                                                    |                                                         | _                                                                                                    |                                                              |                                                                      |                                                                                                    |  |  |
| Status<br>Class Number                                                                                                    |                                                         | Open                                                                                                    |                                                              | Career                                                               | Undergraduate                                                                                           |  |  |
|                                                                                                    | 4964                                                    |                                                                                                    |                                                              | Dates                                                                | 1/19/2010 - 5/14/2010                                                                                   |  |  |
| Session                                                                                                    | Regul                                                   | ar Academic Sessi                                                                                             | on                                                           | Locatio                                                              | y Graded                                                                                                |  |  |
| Units                                                                                                    | 3 unit                                                  | 5                                                                                                    |                                                              | Campu                                                                | Main Campus                                                                                             |  |  |
| Class Components                                                                                                    | Credit                                                  | Required                                                                                                    |                                                              | Campu                                                                | s Main Campus                                                                                           |  |  |
|                                                                                                    |                                                         |                                                                                                    |                                                              |                                                                      |                                                                                                    |  |  |
| Meeting Information                                                                                                    | 1                                                       |                                                                                                    |                                                              |                                                                      |                                                                                                    |  |  |
| Days & Times                                                                                                    |                                                         | Room                                                                                                    | Instructor                                                   |                                                                      | Meeting Dates                                                                                           |  |  |
| MoWe 6:30PM - 7:5                                                                                                    | OPM                                                     | Lang 204                                                                                                    | Eagle,S                                                      | crappy                                                               | арру 01/19/2010 - 05/14/2010                                                                            |  |  |
| Enrollment Information                                                                                                    |                                                         |                                                                                                    |                                                              |                                                                      |                                                                                                    |  |  |
| Add Consent Department Consent Required                                                                                                    |                                                         |                                                                                                    |                                                              |                                                                      |                                                                                                    |  |  |
| Class Availability                                                                                                    |                                                         |                                                                                                    |                                                              |                                                                      |                                                                                                    |  |  |
| Class Capacity                                                                                                    |                                                         | 38                                                                                                    | Wait                                                         | List Capac                                                           | ity 0                                                                                                   |  |  |
| Enrollment Total                                                                                                    |                                                         | 5                                                                                                    | Wait                                                         | List Total                                                           | 0                                                                                                    |  |  |
| Available Seats                                                                                                    |                                                         | 33                                                                                                    |                                                              |                                                                      |                                                                                                    |  |  |
| Notor                                                                                                    |                                                         |                                                                                                    |                                                              |                                                                      |                                                                                                    |  |  |
| Notes                                                                                                    |                                                         |                                                                                                    |                                                              |                                                                      |                                                                                                    |  |  |
| Class Notes STUDENTS MUST PURCHASE AND REGISTER IN MYMATHLAB<br>(MML) BY 2ND CLASS OF SEMESTER. MML IS AN ONLINE COURSE<br>DELIVERY PLATFORM THROUGH WHICH STUDENTS ACCESS AND<br>COMPLETE ASSIGNMENTS. STUDENTS MAY ACCESS MML AT ANY<br>GENERAL ACCESS LAB ON CAMPUS. STUDENTS NOT REGISTERED<br>WITH MML MAY BE ADMINISTRATIVELY DROPPED WITH THE |                                                         |                                                                                                    |                                                              |                                                                      |                                                                                                    |  |  |
|                                                                                                    | POSSIE                                                  | SILITY OF NO REFU                                                                                             | ND.                                                          |                                                                      |                                                                                                    |  |  |
| Description                                                                                                    |                                                         |                                                                                                    |                                                              |                                                                      |                                                                                                    |  |  |
| 1010. Fundame<br>equations and<br>exponents and<br>department. St<br>other UNT math<br>requirement.                                                                                                    | entals of<br>inequali<br>radicals<br>udents<br>iematics | f Algebra. 3 hours.<br>ties, polynomials,<br>, and quadratic ec<br>may not enroll in t<br>s course. Credit in | Basic al<br>rational<br>juations,<br>his cours<br>this cours | gebraic op<br>expressior<br>Prerequisi<br>se if they h<br>se does no | erations, linear<br>ns, factoring,<br>ite(s): consent of<br>ave credit for any<br>ot fulfill any degree |  |  |
|                                                                                                    |                                                         |                                                                                                    |                                                              | VI                                                                   | EW SEARCH RESULTS                                                                                       |  |  |